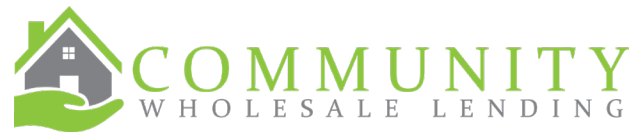

## Job Aid for Creating Chenoa Fund Loans in PARC

- 1. Create the 1<sup>st</sup> mortgage in PARC by uploading the 3.4 file from your LOS.
  - a. It is not necessary to enter
    - i. Other New Mortgage Loan details on the Loan & Property tab.
    - ii. Other Mortgage P&I on the Lender Loan Information tab.
    - iii. Other New Mortgage Loans on the Property in the Qualifying the Borrower section.
      - 1. This information will populate once the loan has been created.
  - b. On the Declarations tab; answer Question C with Yes, and enter the amount of the Chenoa Fund 2<sup>nd</sup>.

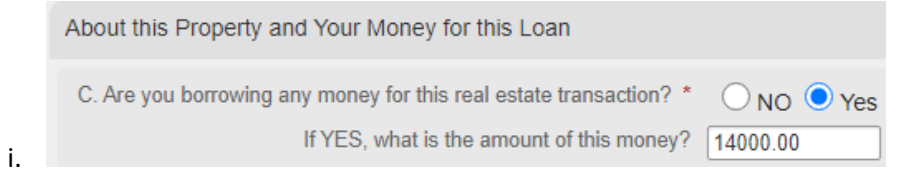

2. On the Initial Pricing screen:

i.

a. Change the Comp source to Borrower Paid. The **maximum** is 1.50% for Chenoa programs.

| Loan Scenario             |                           |
|---------------------------|---------------------------|
| Mortgage Information      |                           |
| Loan type * FHA V         | Channel * Wholesale V     |
| Loan Purpose * Purchase V | Comp source Borrower Paid |
| Lien Position * First V   | My comp plan: BP: 1.50    |
|                           |                           |

- b. Enter the amount of the Sub Financing or CLTV, which will calculate the other field.
- c. Answer Yes to Include Down Payment Assistance question.

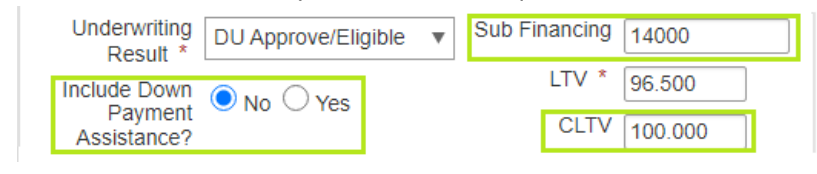

d. After clicking Get Pricing, **scroll down** to select the 30 YR FIXED 3.5% DPA REPAYABLE FHA CHENOA FUND or the 30 YR 5% DPA REPAYABLE FHA CHENOA FUND program which is available based on the CLTV above.

3.5% DPA for 100% CLTV 5% DPA for 101.5% CLTV

- 3. Continue as you would on any other loan through Disclosures and submit the loan in PARC.
- 4. The CWL Team will create the 2<sup>nd</sup> mortgage loan and send the Disclosures on it out to your borrower. Although the 2<sup>nd</sup> mortgage is not showing in PARC, our Opening Team with upload the disclosures into PARC under the Documents tab.